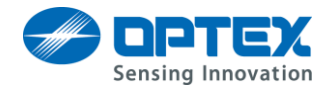

# **Optex Device Finder User Guide**

## Contents

| 1.   | Introduction                   | 1 |
|------|--------------------------------|---|
| 1.1. | Compatible products            | 1 |
| 1.2. | Software Requirements          | 1 |
| 2.   | How to use Optex Device Finder | 2 |

### 1. Introduction

In this document, we will explain how to use "Optex Device Finder". Using this software, you can search Optex products in the same network.

#### 1.1. Compatible products

• RLS-2020 Version 2.1.0 or later.

### 1.2. Software Requirements

• .Net Framework 4.5 or later.

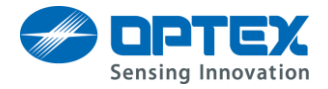

## 2. How to use Optex Device Finder

1. Start the Optex Device Finder.

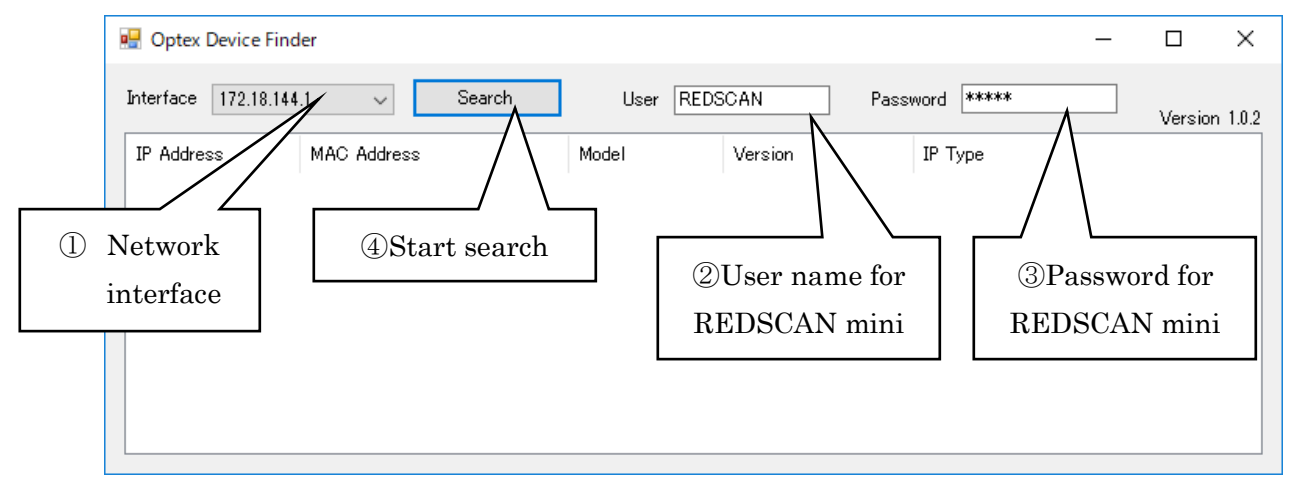

Optex Device Finder.

- 1 Select network interface if you have multiple interfaces.
- 2 Change the text if you changed the user name for WEB page of REDSCAN mini.
- 3 Change the text if you changed the password for WEB page of REDSCAN mini.
- 4 Click "search" button.
- 5 Search result is shown in the list view.

#### Result:

| 🖳 Optex Device Finder — |                                                              |                                  |                    |                              |                   |  |  |       |
|-------------------------|--------------------------------------------------------------|----------------------------------|--------------------|------------------------------|-------------------|--|--|-------|
|                         | Interface 192.168.0.210 V Search User REDSCAN Password ***** |                                  |                    |                              |                   |  |  | 1.0.2 |
|                         | IP Address<br>192.168.0.129                                  | MAC Address<br>00-1f-d1-1e-02-3e | Model<br>RLS-2020S | Version<br>2.1.0 (23Aug2018) | IP Type<br>static |  |  |       |

To open top page of the device, double click the IP Address. Chrome browser will start and open the WEB page.